# How to Remove Favorites

How to remove items on Favorites Menu screen:

- 1. Log in on i21
- 2. Click the Home button at the top most part of the navigation menu
- Click the <u>Customize</u> hyperlink to open the Favorites Menu screen
   Select a menu or a folder then click **Remove** button

| Select a mend of a folder then click <b>Keniove</b> batton |                                                   |
|------------------------------------------------------------|---------------------------------------------------|
| Favorites Menu                                             | ^ □ ×                                             |
| Save Undo Import Export Close                              |                                                   |
| Details                                                    |                                                   |
| Main Menu                                                  | Favorites Menu                                    |
| Dashboard                                                  | ⊕ New Group 🖉 Edit 🗙 Remove 🛆 Move Up 🗢 Move Down |
| <ul> <li>System Manager</li> </ul>                         | My Favorites                                      |
| Common Info                                                |                                                   |
| General Ledger                                             | ⊞ GL                                              |
| Financial Reports                                          | ■ New Group                                       |
| Cash Management                                            | ■ New Group                                       |
| Credit Card Recon                                          |                                                   |
| Inventory     Inventory                                    |                                                   |
| Purchasing (A/P)                                           |                                                   |
| 😟 Sales (A/R)                                              |                                                   |

- A confirmation message will appear. Click the Yes button on the alert message. Menu/Folder will be removed from the list. Note that if a parent folder has been deleted, all the favorite menus under it will also be deleted.
- 6. Click the Save button to save the changes.

## How to remove items on Favorites Menu screen:

- 1. Log in on i21
- 2. Click the username on menu header then select Manage Favorites menu
- 3. Select a menu or a folder then click Delete button

| Favorites Menu ^ 🗆 X          |                                                    |  |  |  |  |
|-------------------------------|----------------------------------------------------|--|--|--|--|
| Save Undo Import Export Close |                                                    |  |  |  |  |
| Details                       |                                                    |  |  |  |  |
| Main Menu                     | Favorites Menu                                     |  |  |  |  |
| ■ System Manager              | 🕂 New Folder 🖉 Edit 🗙 Remove 🗠 Move Up 🗢 Move Down |  |  |  |  |
| 😰 Common Info                 | Position Report                                    |  |  |  |  |
| Dashboard                     | Users                                              |  |  |  |  |
| 🗃 General Ledger              | Invoices                                           |  |  |  |  |
| Financial Reports             | Traceability By Parent Lot                         |  |  |  |  |
| Cash Management               | Traceability                                       |  |  |  |  |
| Credit Card Reconciliation    | Sales Orders                                       |  |  |  |  |
| Inventory                     | Recipes                                            |  |  |  |  |
| Purchasing (Accounts Payable) | System Manager                                     |  |  |  |  |
|                               | General Ledger                                     |  |  |  |  |
| Payroll                       | Purchasing     ■                                   |  |  |  |  |
| Receivable                    |                                                    |  |  |  |  |

4. A confirmation message will appear. Click the Yes button on the alert message.

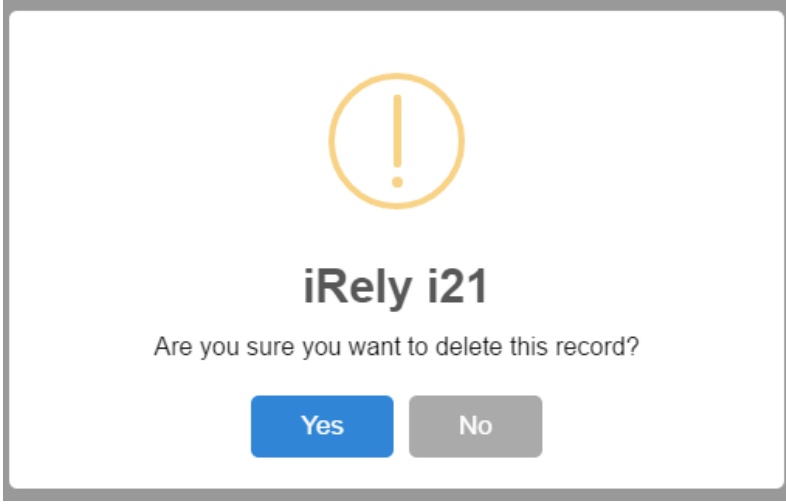

Menu/Folder will be removed from the list. Note that if a parent folder has been deleted, all the favorite menus under it will also be deleted. 5. Click the **Save** button to save the changes.

How to remove favorites from the menu tree using right click:

- **1.** Expand the Favorites menu
- 2. Right click on the menu or parent folder then click Remove from Favorites

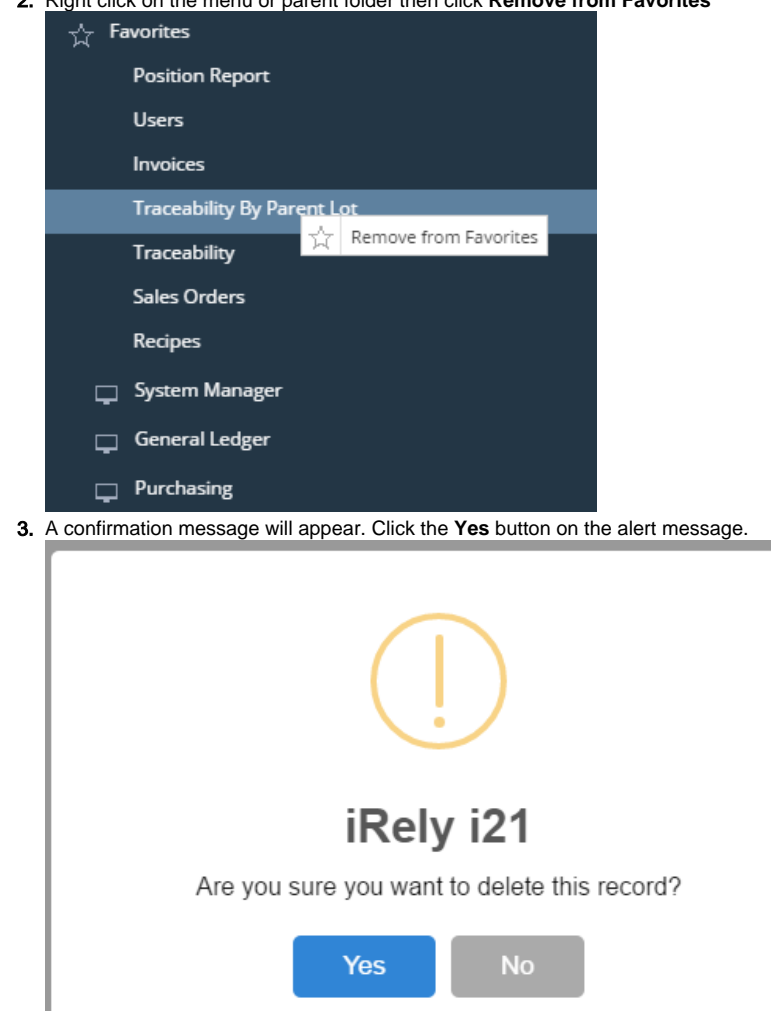

Menu/Folder will be removed from the list. Note that if a parent folder has been deleted, all the favorite menus under it will also be deleted.

## How to remove items on Favorites:

- 1. Log in on i21
- 2. Click Favorites button on the user's menu panel to show the Favorites Panel.

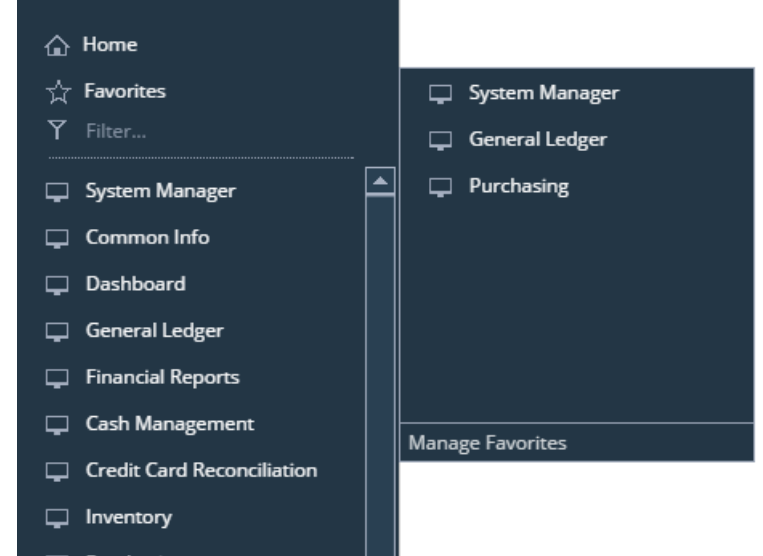

3. Click Manage Favorites button to open the Favorites Menu screen

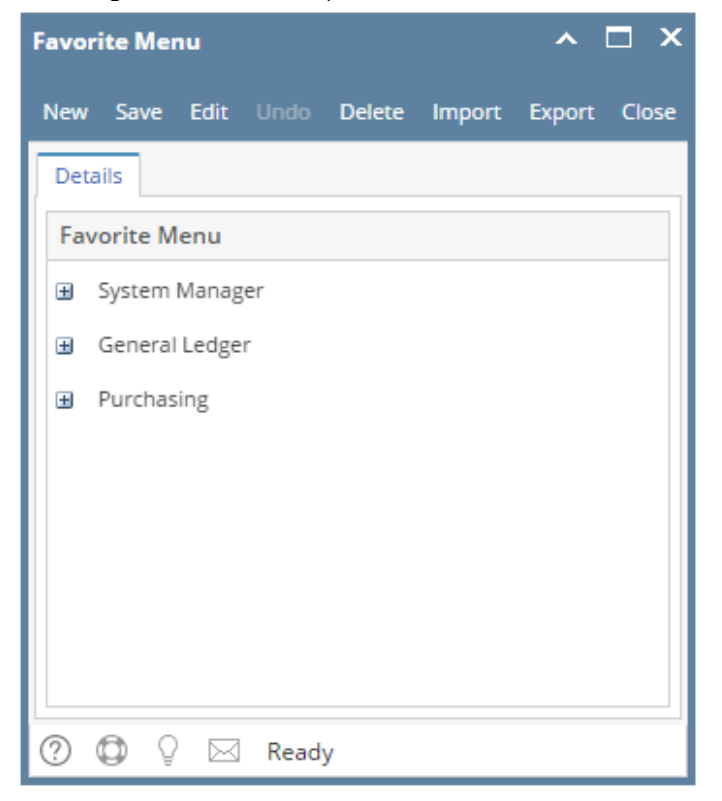

# 4. Select a menu or a folder then click **Delete** button

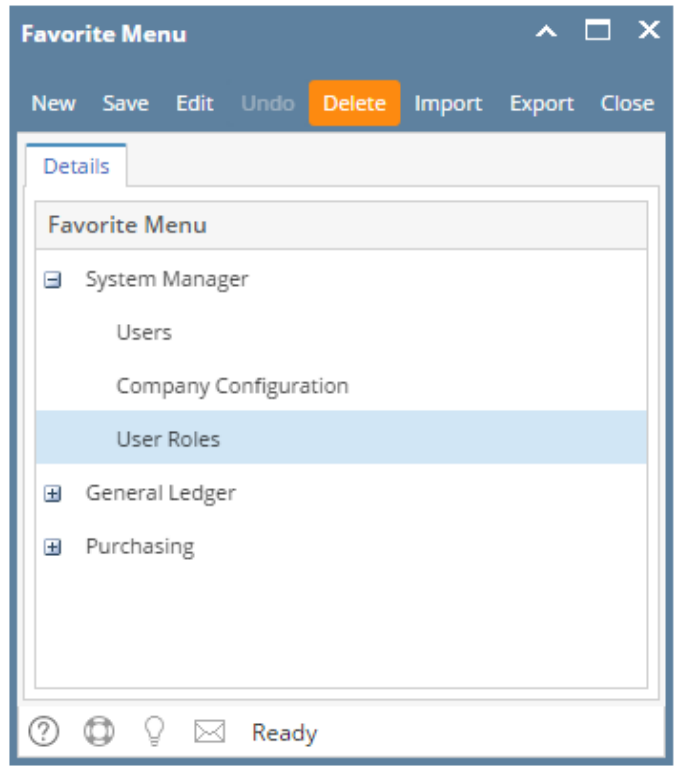

## 5. A confirmation message will appear. Click the Yes button on the alert message.

| (]                                           |
|----------------------------------------------|
| iRely i21                                    |
| Are you sure you want to delete this record? |
| Yes No                                       |

Menu/Folder will be removed from the list. Note that if a parent folder has been deleted, all the favorite menus under it will also be deleted.

| Favorite Menu                      |        | ^      | □ >   |
|------------------------------------|--------|--------|-------|
| New Save Edit Undo Delete I        | Import | Export | Close |
| Details                            |        |        |       |
| Favorite Menu                      |        |        |       |
| <ul> <li>System Manager</li> </ul> |        |        |       |
| Users                              |        |        |       |
| Company Configuration              |        |        |       |
| 🗄 General Ledger                   |        |        |       |
|                                    |        |        |       |
|                                    |        |        |       |
|                                    |        |        |       |
|                                    |        |        |       |
| ⑦ Ø Ø Kated                        |        |        |       |

6. Click the Save button to save the changes.

Log in on i21
 Expand the Favorites folder

3. Select the menu then right click

|              | iRely Admin -<br>Collapse All Menus                                                   |  |
|--------------|---------------------------------------------------------------------------------------|--|
|              | 🔓 Home                                                                                |  |
|              | 🕈 Filter                                                                              |  |
|              | ☆ Favorites                                                                           |  |
|              | User Remove from Favorites<br>User Roles                                              |  |
|              | Report Manager                                                                        |  |
|              | Company Configuration                                                                 |  |
| 4. (<br>5. : | Click the <b>Remove from Favorites</b> button<br>Select <b>Yes</b> on the message box |  |

| (]                                           |
|----------------------------------------------|
| iRely i21                                    |
| Are you sure you want to delete this record? |
| Yes No                                       |

Menu will be removed from Favorites folder.

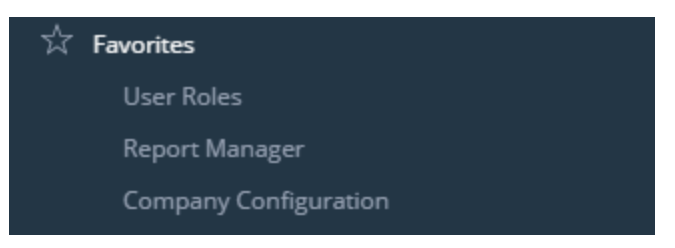

# How to remove items on Favorites:

- Log in on i21
   Expand the Favorites folder

3. Select the menu then right click

|    | Menu                                   |
|----|----------------------------------------|
|    | 😤 🕑 Filter Menu                        |
|    | Favorites                              |
|    | 🄯 User Security                        |
|    | 🔯 Report 🦉 Remove from Favorites       |
|    | 😳 Zip Codes                            |
|    | 😳 Terms                                |
|    | 😳 User Security                        |
| 4. | Click the Remove from Favorites button |

5. Select Yes on the message box

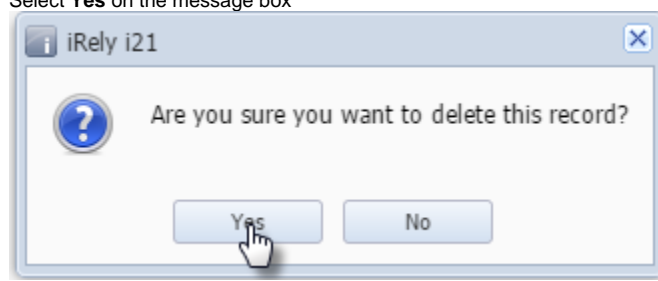

Menu will be removed from Favorites folder. How to remove items on Favorites:

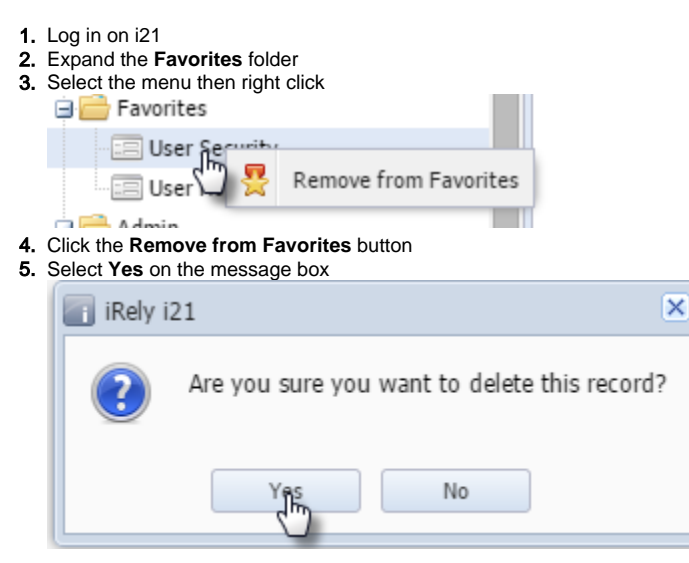

Menu will be removed from Favorites folder.